# Registrierung mit Sicherheitsstick bei Mein ELSTER

G&D StarSign Crypto USB Token S über die ElsterAuthenticator-Version 50.1 \*Frischer Wind für Ihre Steuererklärung.

**ELSTER** 

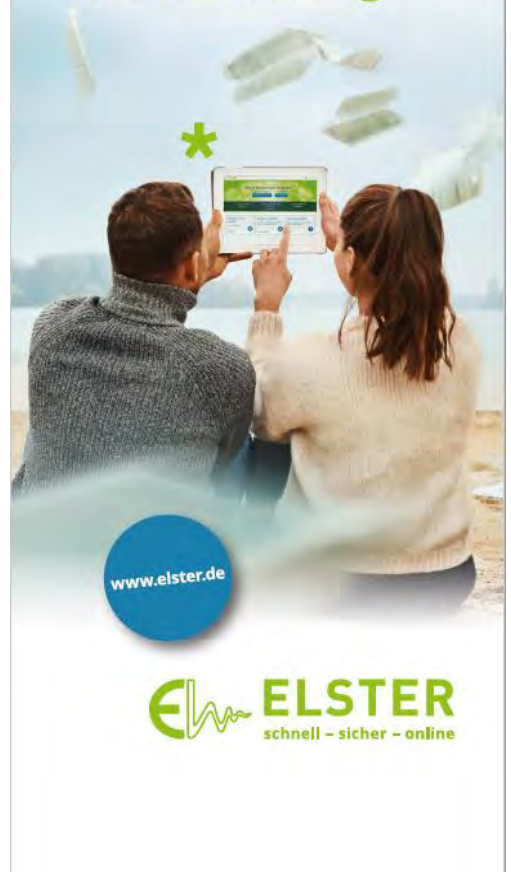

Stand: 27.07.2021

Zentraler Second-Level-Support für ELSTER in Niedersachsen

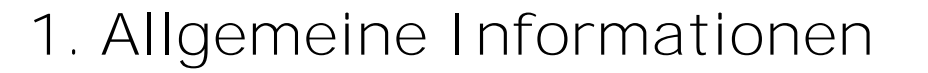

- Der Sicherheitsstick "G&D StarSign Crypto USB Token S" kann unter der Internetadresse https://www.sicherheitsstick.de/ erworben werden und kostet derzeit 49,11 Euro.
- Der Sicherheitsstick ist unter Mein ELSTER nur im Zusammenhang mit dem ElsterAuthenticator nutzbar (https://www.elster.de/elsterweb/infoseite/elsterauthenticator).
- Der erforderliche Treiber für den Sicherheitsstick ist im ElsterAuthenticator bereits integriert.

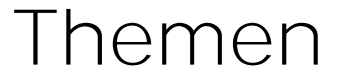

- 1. Allgemeine Informationen
- 2. Systemanforderungen
- 3. Registrierung mit Sicherheitsstick
- 4. Login mit einem Sicherheitsstick
- 5. Entsperren eines Sicherheitssticks durch die Eingabe der PUK
- 6. Ändern des Passworts eines Sicherheitssticks

#### 2. Systemanforderungen

• Eine Unterstützung erfolgt unter den folgenden Konfigurationen

| Übersicht der      | unt   | erstützt   | en Konfigu      | rationen (PC +         | Sicherheitsstick) |
|--------------------|-------|------------|-----------------|------------------------|-------------------|
| Sicherheitsstick " | G&D S | starSign C | rypto USB Tok   | en S" (erhältlich seit | : 25.09.2017)     |
| Betriebssystem     | Ec    | ige Firefo | ox Firefox 78 E | SR Chrome              |                   |
| Windows 10         | ~     |            | ~               | ~                      |                   |
| Windows 8          | -     | ~          | ~               | ~                      |                   |
| macOS 11           | -     | ~          | ~               | ~                      |                   |
| macOS 10.15        | ÷     | ~          | ~               | ~                      |                   |
| Ubuntu Linux 20.   | 10    | ~          | ~               | ~                      |                   |
| Sicherheitsstick " | G&D S | StarSign C | rypto USB Tok   | en"                    |                   |
| Betriebssystem     | Edge  | Firefox    | Firefox 78 ESR  | Chrome                 |                   |
| Windows 10         | ~     | *          | ~               | *                      |                   |
| Windows 8          | -     | ~          | ~               | ×                      |                   |
|                    |       |            |                 |                        |                   |

• Cookies müssen im Browser zugelassen und JavaScript aktiviert sein.

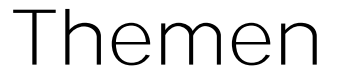

- 1. Allgemeine Informationen
- 2. Systemanforderungen
- 3. Registrierung für einen Sicherheitsstick
- 4. Login mit einem Sicherheitsstick
- 5. Entsperren eines Sicherheitssticks durch die Eingabe der PUK
- 6. Ändern des Passworts eines Sicherheitssticks

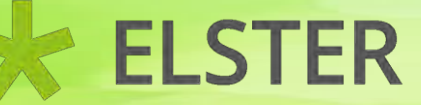

Der Einstieg zur Registrierung erfolgt entweder über den ElsterAuthenticator oder über die Seite <u>www.elster.de</u>

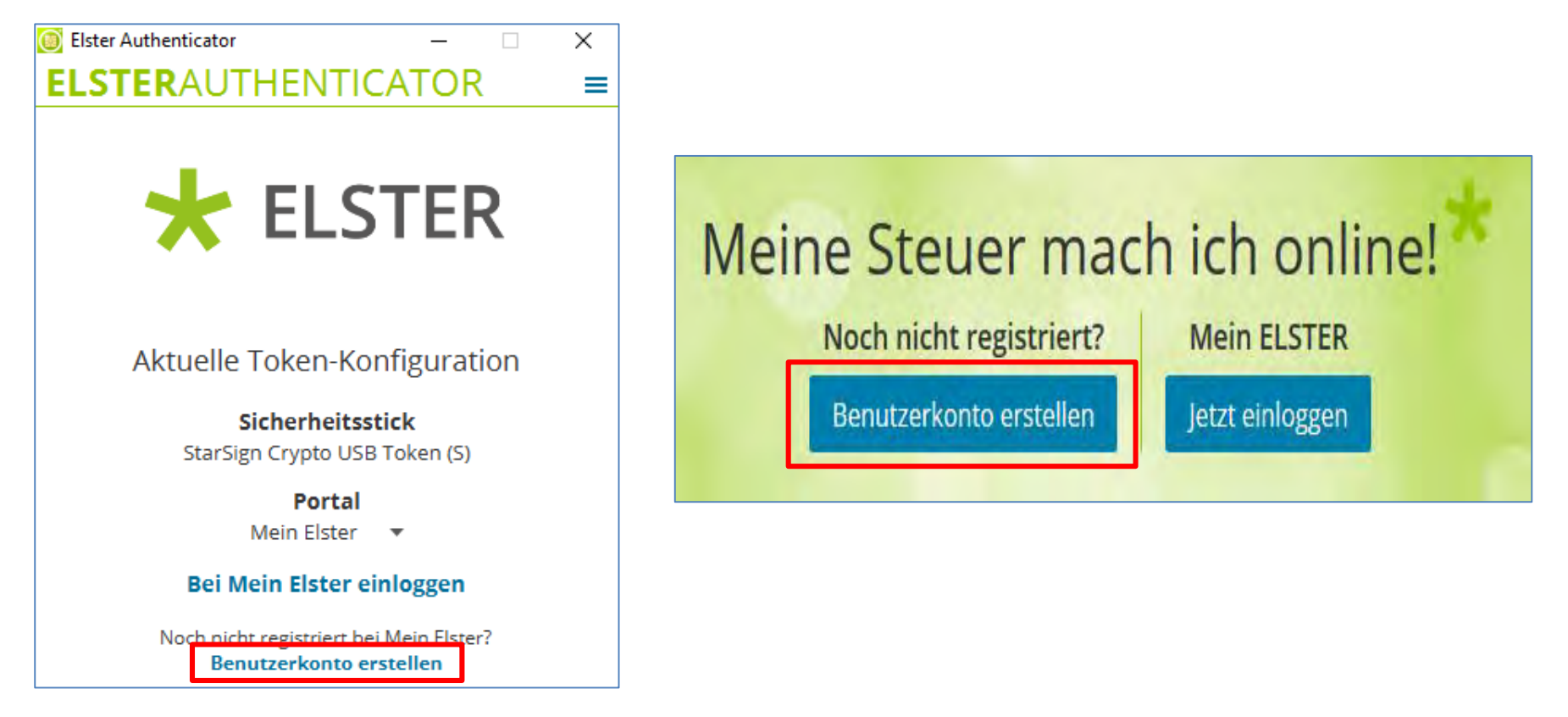

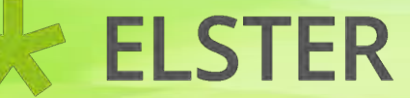

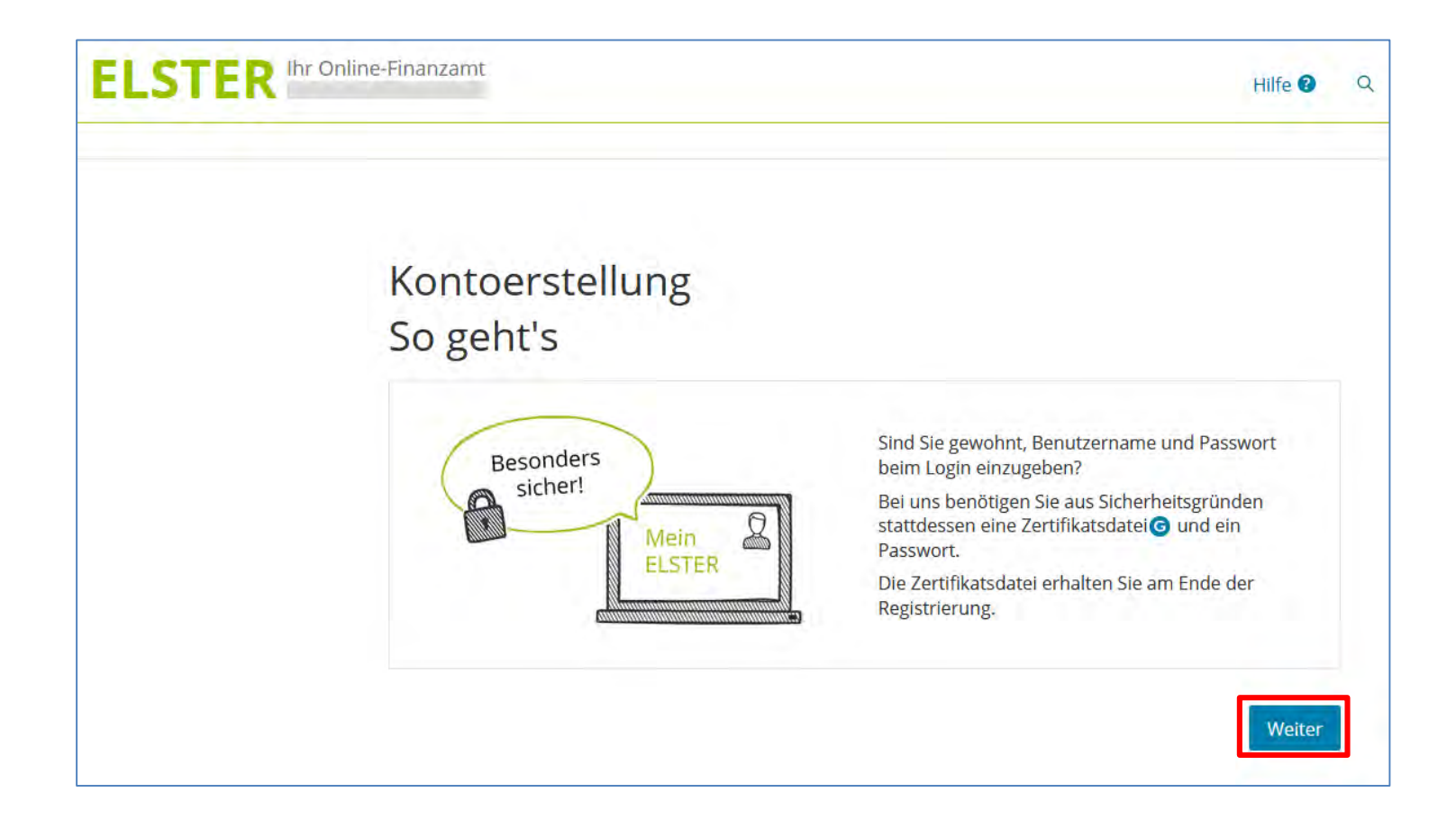

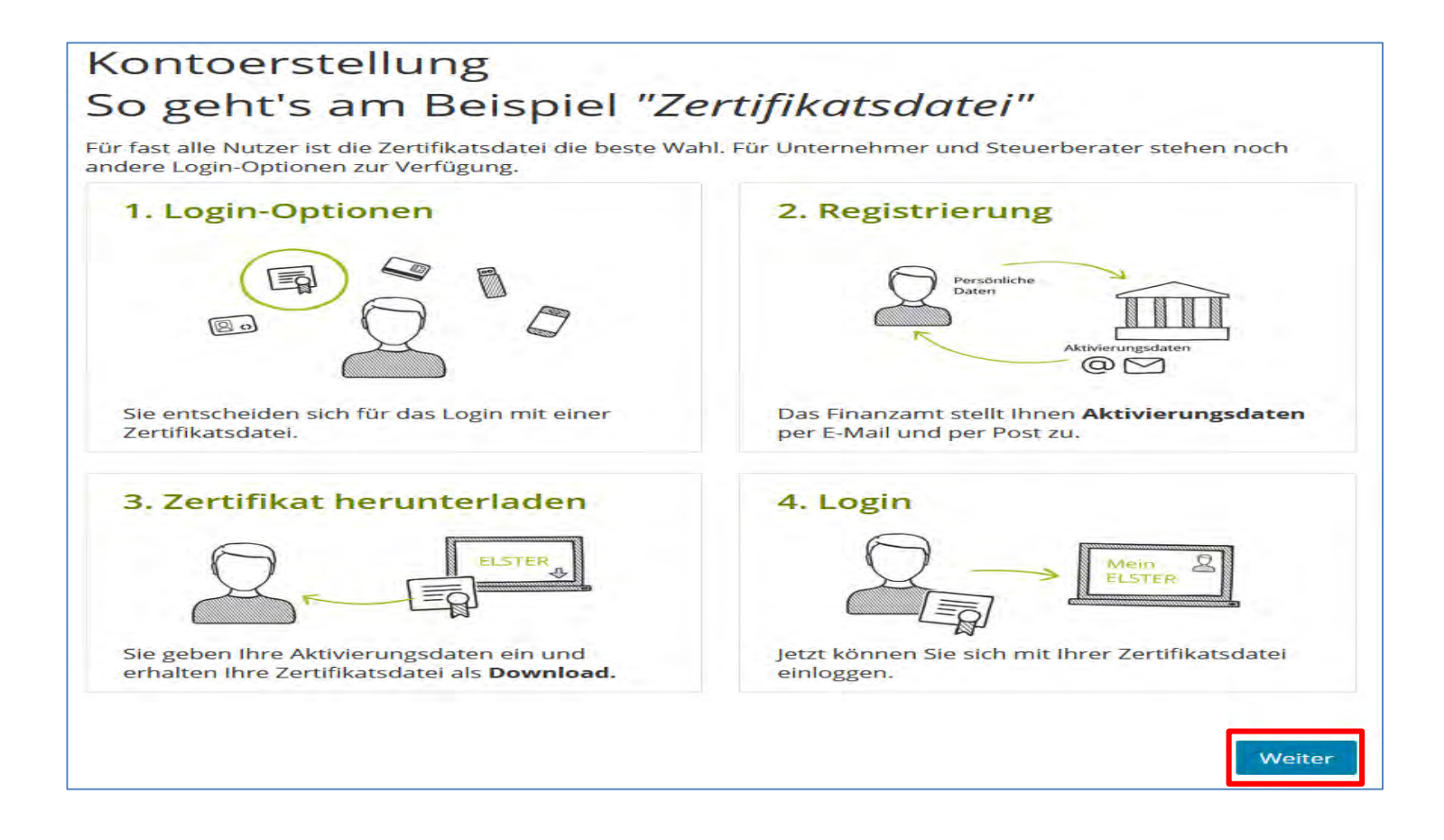

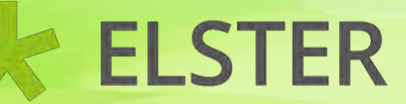

#### Wie wollen Sie sich in Mein ELSTER einloggen?

Login-Optionen können später in den Kontoeinstellungen wieder geändert oder erweitert werden.

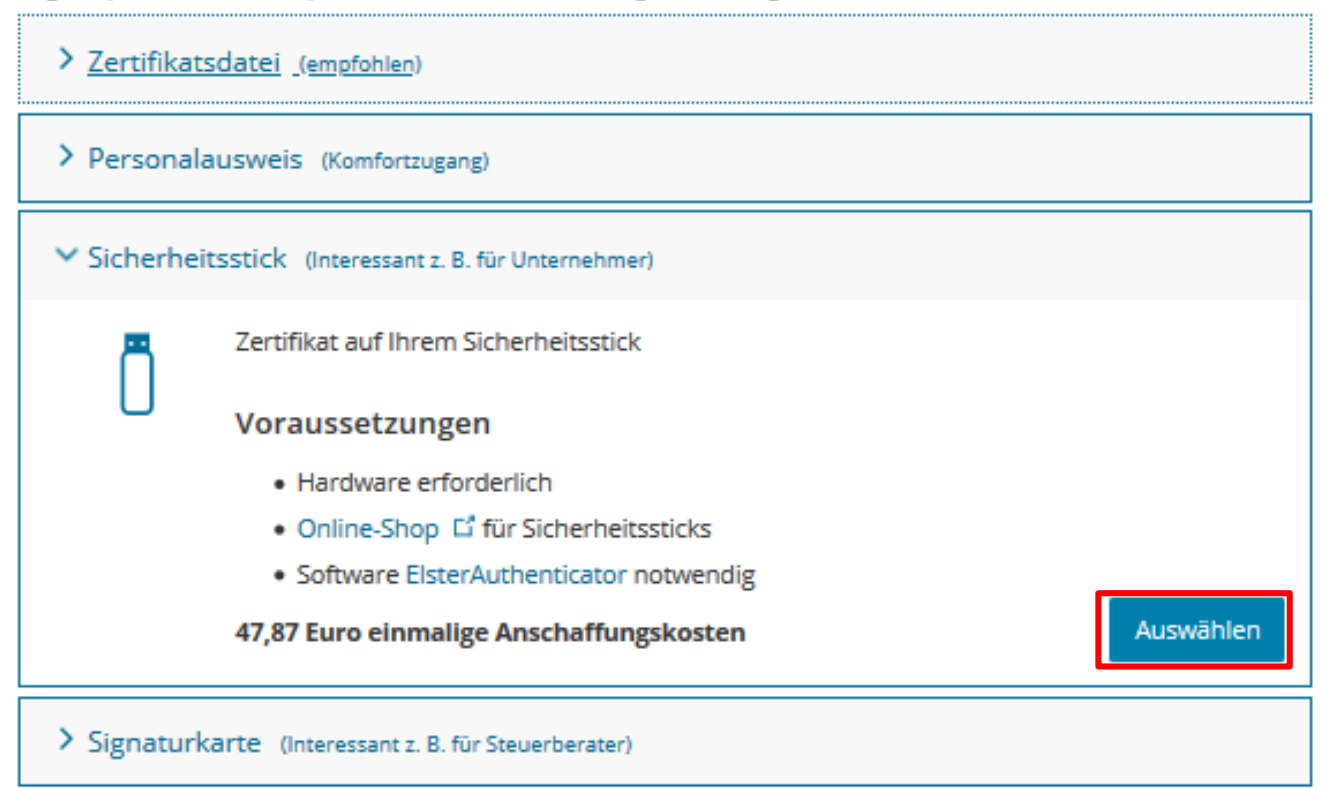

## Personalisierung Für wen ist die Registrierung bestimmt? ? Für mich (und gemeinsam veranlagten Partner) Für eine Organisation (Arbeitgeber, Unternehmer, Verein) Weiter Zurück

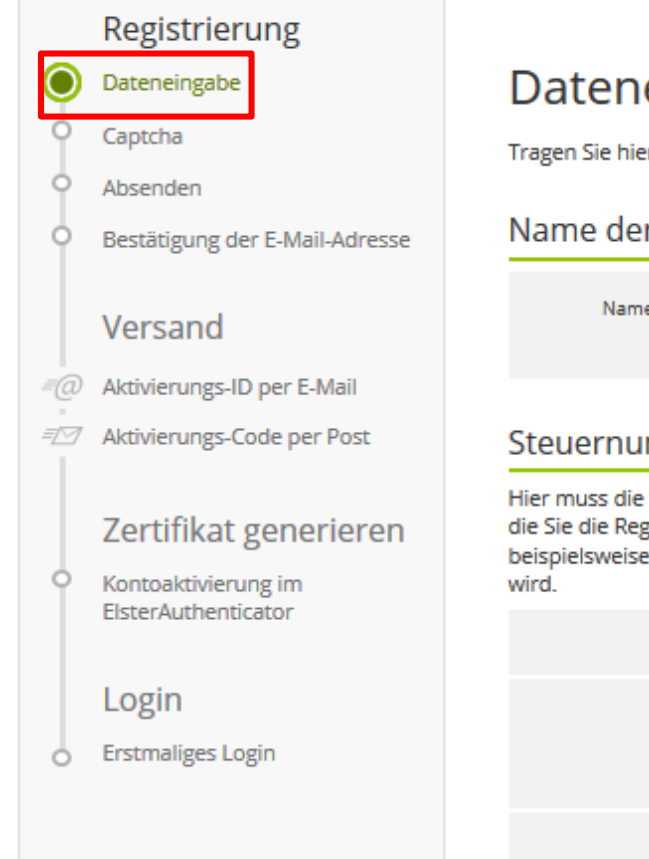

#### Dateneingabe

Tragen Sie hier Ihre Daten ein.

#### Name der Organisation/Firmenname

| Name der Organisation / | т |
|-------------------------|---|
| Firmenname              | * |

est110

#### Steuernummer der Organisation

Hier muss die Steuernummer der Firma, der Gesellschaft, des Vereins, der Institution, etc. verwendet werden, für die Sie die Registrierung durchführen. Das bedeutet, Sie müssen die Steuernummer eintragen, unter der beispielsweise die Umsatzsteuer-Voranmeldung oder die Lohnsteuer-Anmeldung beim Finanzamt eingereicht

| Land         | Niedersachsen V                                 |
|--------------|-------------------------------------------------|
| Steuernummer | 24 / 151 / 12342<br>Wo ist meine Steuernummer 2 |
| Finanzamt    | Hannover-Mitte                                  |

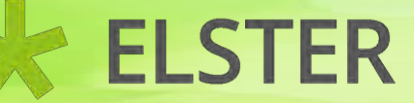

| Anrede, Titel | Herr 🗸 Keine Angabe 🗸 |
|---------------|-----------------------|
|               | *                     |
| Name          | Test                  |
|               | *                     |
| Vomame        | Test                  |
|               | *                     |
| E-Mail        | elster@elster.de      |
|               | * 0                   |

#### Ihr Benutzerkonto

| nutzername (max. 8 Zeichen) | Tesi110                               |                         |
|-----------------------------|---------------------------------------|-------------------------|
|                             | * 0                                   |                         |
| Sicherheitsabfrage          | An welche Telefonnummer aus Ihrer Kin | idheit erinnern Sie s 🗸 |
|                             | *                                     | 0                       |
| Antwort (max. 40 Zeichen)   | 110                                   |                         |
|                             | *                                     |                         |

#### Hinweis postalische Zustellung

Im weiteren Verlauf der Registrierung erhalten Sie getrennt per E-Mail die Aktivierungs-ID und auf dem Postweg den Aktivierungs-Code. Der Brief mit dem Aktivierungs-Code wird an die Adresse versandt, die aktuell bei dem für die Steuernummer zuständigen Finanzamt gespeichert ist. Etwaige Vollmachten werden hierbei nicht berücksichtigt.

| Ich bestätige, dass ich den Hinweis zur Kenntnis genommen habe |          |
|----------------------------------------------------------------|----------|
| < Abbrechen                                                    | Prülen > |

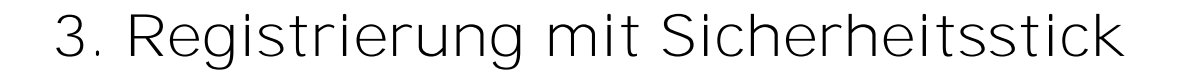

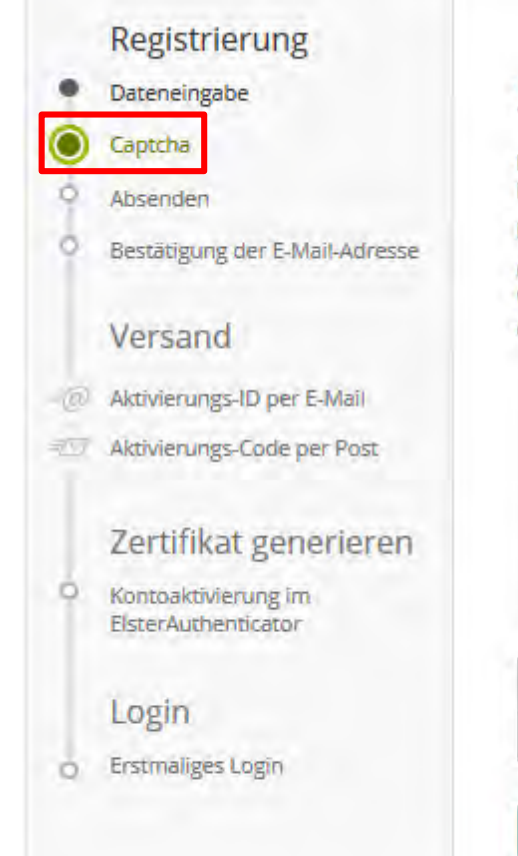

#### Sicherheitstest (CAPTCHA)

Durch den Sicherheitstest auf dieser Seite stellen wir sicher, dass Sie eine Person sind. Damit wird der Missbrauch von ELSTER durch automatische Programme verhindert.

Der Test steht Ihnen als Bild- und Audio-Version zur Verfügung.

Geben Sie bitte die Buchstaben bzw. Zahlen aus dem Bild oder dem Audio-Clip in der richtigen Reihenfolge ein. Wenn Sie Zeichen nicht entziffern oder verstehen können, klicken Sie auf "Neuer Sicherheitstest". Sie können den Test beliebig oft wiederholen.

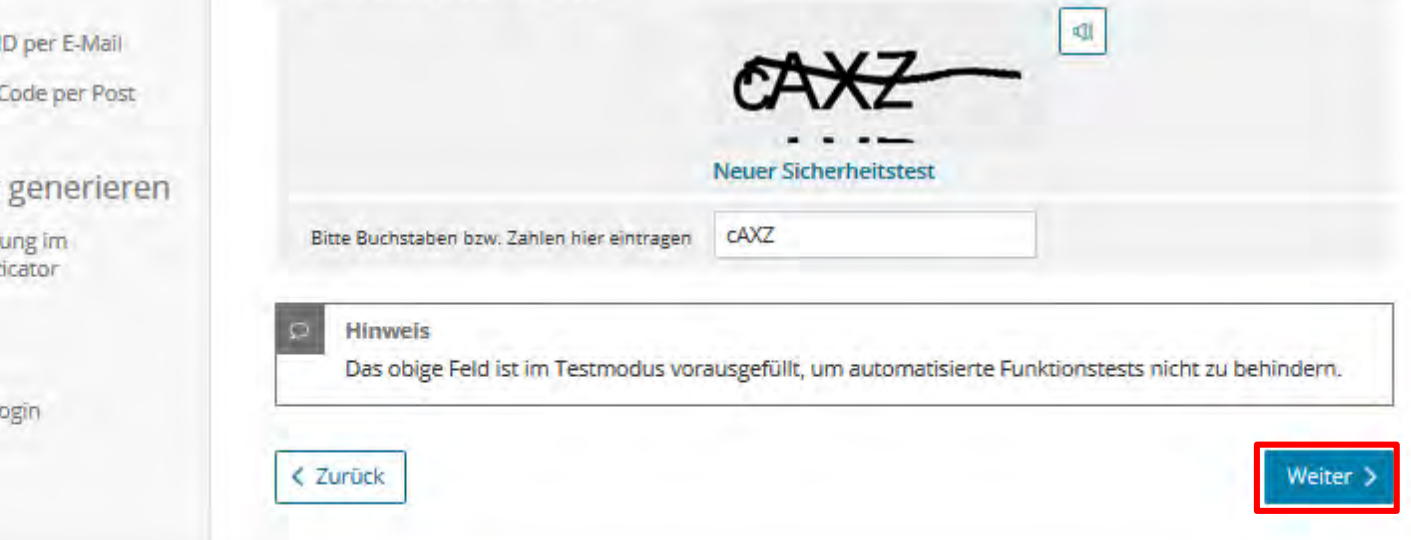

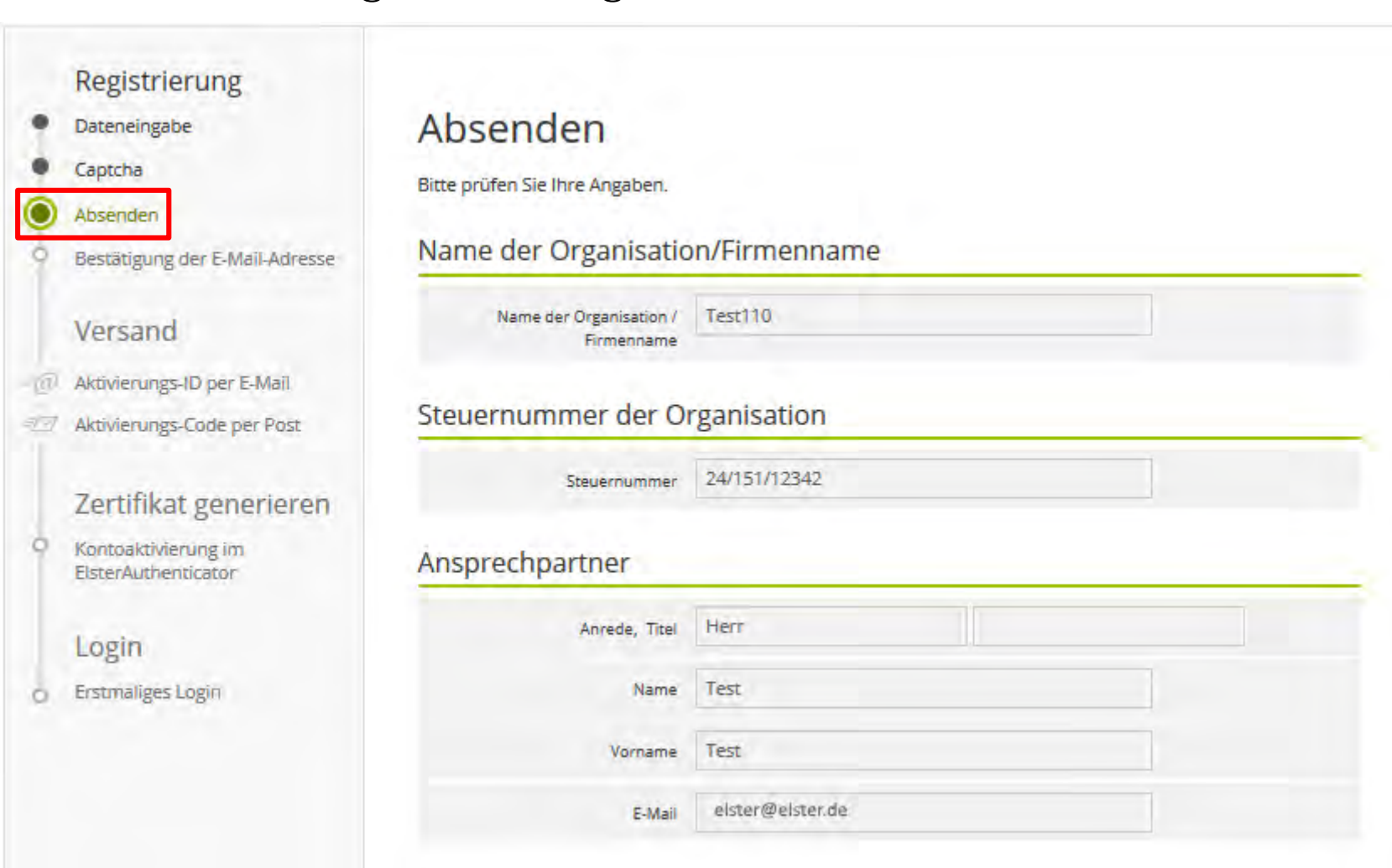

Stand: 27.07.2021 Zentraler Second-Level-Support für ELSTER in Niedersachsen

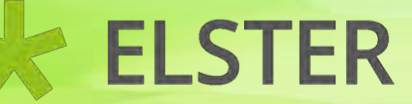

#### Ihr Benutzerkonto

| Login-Option                  | Sicherheitsstick                                              |
|-------------------------------|---------------------------------------------------------------|
| Identifikation                | Steuernummer                                                  |
| Benutzername (max. 8 Zeichen) | Test110                                                       |
| Sicherheitsabfrage            | An welche Telefonnummer aus Ihrer Kindheit erinnern Sie sich? |
| Antwort (max. 40 Zeichen)     | 110                                                           |
|                               |                                                               |

K Eingaben ändern

 Drucken
 Absenden >

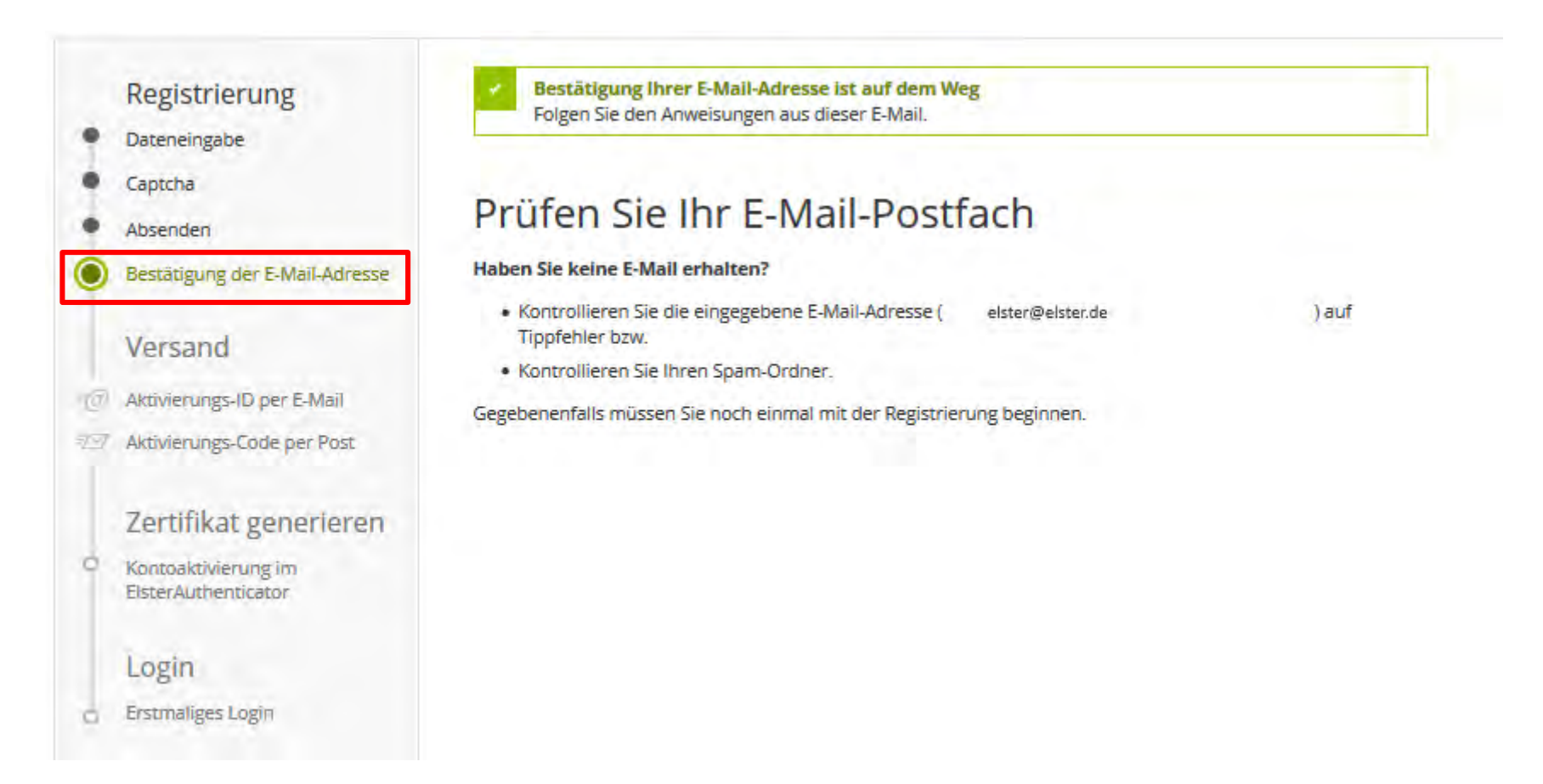

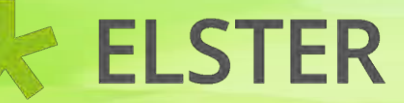

| Von portal@elster.de 🏠                                                                                                    | Antworten                                                                                 | → Weiterleiten                                                                   | 👌 Junk                                                  | 🕅 Löschen                                          | Mehr 🗸 |
|----------------------------------------------------------------------------------------------------|-------------------------------------------------------------------------------------------|----------------------------------------------------------------------------------|---------------------------------------------------------|----------------------------------------------------|--------|
| Betreff Mein ELSTER: E-Mail-Bestaetigung                                                                                                    |                                                                                           |                                                                                  |                                                         |                                                    | 10:40  |
| An elster@elster.de                                                                                                    |                                                                                           |                                                                                  |                                                         |                                                    |        |
| Sehr geehrte(r) Mein ELSTER Benutzer(in),                                                                                                    |                                                                                           |                                                                                  |                                                         |                                                    | ^      |
| bitte bestätigen Sie den Erhalt dieser E-Mail durch Klicken auf                                                                                                    | den folgen                                                                                | den Link:                                                                        |                                                         |                                                    |        |
| https://www.elster.de/eportal/registrierung-auswahl/emailbestae                                                                                                    | tigung/OE1-                                                                               |                                                                                  |                                                         |                                                    |        |
| brgh8lt9rc5tjt2jty183mrdskq0w+6anu2o127t1d                                                                                                    |                                                                                           |                                                                                  |                                                         |                                                    |        |
| Wichtiger Hinweis: Bitte beachten Sie, dass die Registrierung n<br>dem Klicken auf den Link vom Browser eine positive Rückmeldung<br>17.09.2020 um 10:40 Uhr gültig.<br>Vielen Dank!                                                                                                    | ur dann for<br>angezeigt w                                                                | tgesetzt werd<br>ird. Der Link                                                   | en kann.<br>ist bis                                     | , wenn nach<br>s zum                               | h      |
| Mit freundlichen Grüßen                                                                                                    |                                                                                           |                                                                                  |                                                         |                                                    | _      |
| Ihre Finanzverwaltung                                                                                                    |                                                                                           |                                                                                  |                                                         |                                                    |        |
| Dies ist eine automatisch generierte Nachricht, bitte antworten<br>Fragen zu ELSTER haben, so kontaktieren Sie bitte unsere Hotlin<br><u>https://elias.elster.de/nmIQServer/index.html</u>                                                                                                    | Sie nicht a<br>e oder frag                                                                | an diesen Abs<br>en Sie unsere                                                   | ender. M<br>n Info-/                                    | Falls Sie<br>Assistente                            | n:     |
| Finden Sie dort keine Antwort aut Ihre Frage erhalten Sie eine<br>https://www.elster.de/eportal/infoseite/kontakt                                                                                                    | Ubersicht d                                                                               | er Ansprechpa                                                                    | rtner u                                                 | nter                                               |        |
| Datenschutzhinweis:<br>Informationen über die Verarbeitung personenbezogener Daten in<br>nach der Datenschutz-Grundverordnung sowie über Ihre Ansprechpa<br>bitte dem allgemeinen Informationsschreiben der Finanzverwaltun<br>unter <u>www.finanzamt.de</u> (unter der Rubrik "Datenschutz") oder er<br>Sollten Sie den Link in dieser E-Mail nicht anklicken können, k<br>Adresszeile Ihres Browsers und betätigen Sie anschließend die E | der Steuervo<br>rtner in Da<br>g. Dieses In<br>halten Sie I<br>opieren Sie<br>ingabetaste | erwaltung und<br>tenschutzfrag<br>nformationssc<br>bei Ihrem Fin<br>ihn bitte vo | l über Ik<br>en entne<br>hreiben<br>anzamt.<br>llständ: | hre Rechte<br>ehmen Sie<br>finden Sie<br>ig in die | e      |

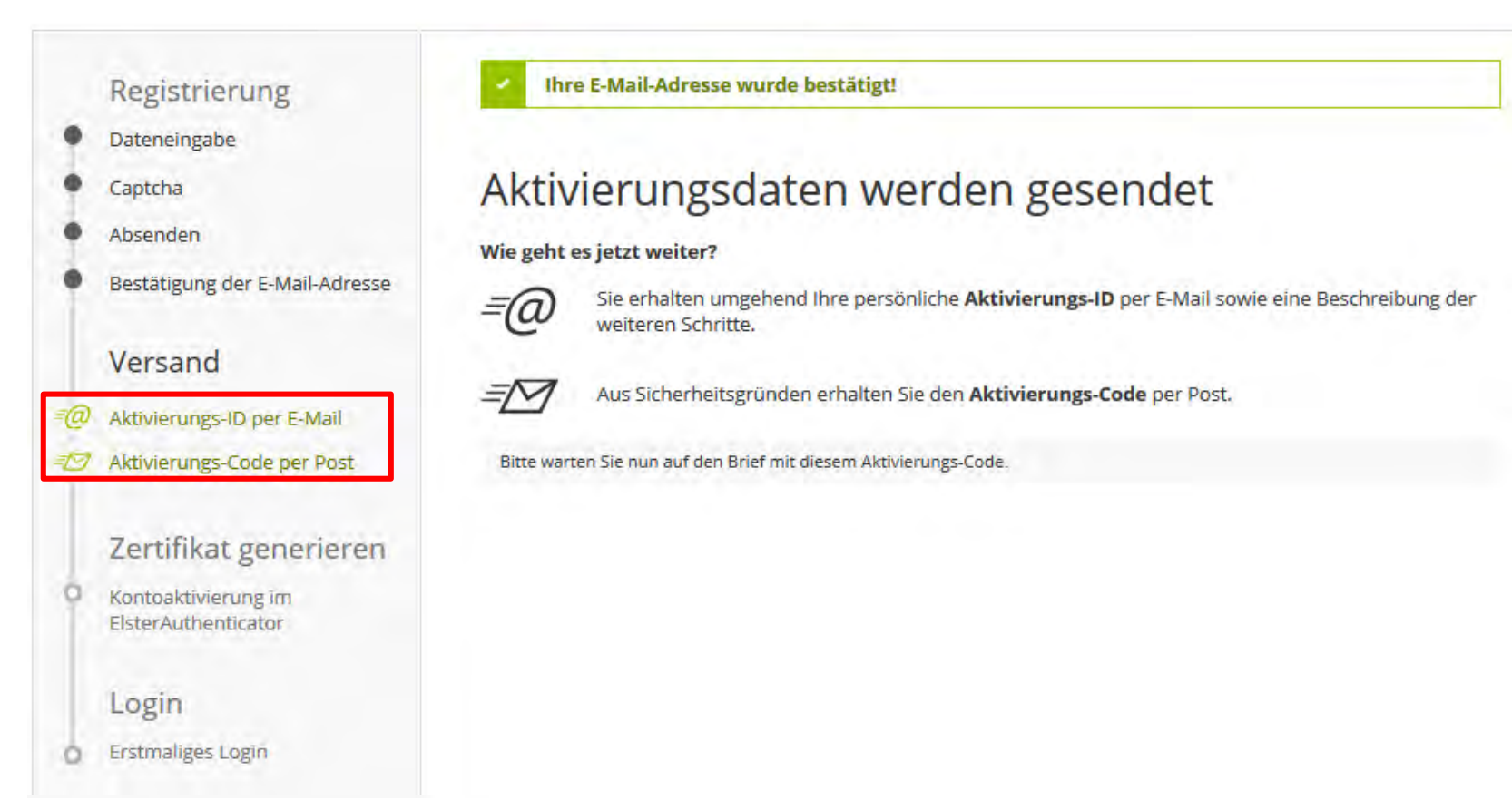

#### Stand: 27.07.2021 Zentraler Second-Level-Support für ELSTER in Niedersachsen

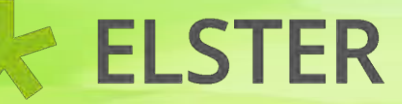

| Von portal@elster.de 😭                                                                                                    | 🕈 Antworten                                | → Weiterleiten                     | 👌 Junk                 | 🕅 Löschen   | Mehr 🗸 |
|----------------------------------------------------------------------------------------------------|--------------------------------------------|------------------------------------|------------------------|-------------|--------|
| Betreff Mein ELSTER: Aktivierung Ihres Benutzerkontos                                                                                                    |                                            |                                    |                        |             | 10:47  |
| An elster@elster.de                                                                                                    |                                            |                                    |                        |             |        |
| Sehr geehrter Herr Test,                                                                                                    |                                            |                                    |                        |             | ^      |
| vielen Dank für Ihre Registrierung bei ELSTER.                                                                                                    |                                            |                                    |                        |             |        |
| Mit dieser E-Mail erhalten Sie die persönliche Aktivierungs-ID für Ihr Benutzerkonto in Mein ELSTER.                                                                                                    |                                            |                                    |                        |             |        |
| Die Aktivierungs-ID benötigen Sie für den zweiten Schritt der Registrierung zusammen mit dem Aktivierungs-Code, den Sie gesondert pe<br>Bewahren Sie deshalb diese E-Mail unbedingt auf, bis auch der Brief mit dem Aktivierungs-Code bei Ihnen vorliegt. Für die Zusendung<br>gespeicherte Adresse verwendet.                              | r Post erhalten.<br>des Aktivierungs-Co    | des wird die zu                    | ı İhrer S              | teuernummer |        |
| Benutzername: Test110<br>Aktivierungs-ID: 193793200947821695                                                                                                    |                                            |                                    |                        |             |        |
| Nachdem Sie den Brief mit Ihrem persönlichen Aktivierungs-Code erhalten haben, folgen Sie bitte dem nächsten Schritt der Registrieru<br>https://www.elster.de/eportal/registrierung-auswahl/aktivierung/OE1                                                                                                    | ng unter                                   |                                    |                        |             |        |
| Alternativ kann die Registrierung über <u>www.elster.de</u> im Bereich "Mein Benutzerkonto" unter "Benutzerkonto aktivieren" abgeschlossen<br>Bei der Login-Option Zertifikatsdatei können Sie sich alternativ mit der ElsterSmart-App registrieren. Installieren Sie dazu bitte o<br>Aktivierungs-ID und Ihren Aktivierungs-Code dort ein. | werden.<br>ie ElsterSmart-App              | auf Ihrem Smar                     | tphone un              | d geben Sie |        |
| Bitte beachten Sie, dass die Registrierung in Mein ELSTER bis einschließlich 19.12.2020 abgeschlossen sein muss. Ansonsten werden di                                                                                                    | e Aktivierungsdaten                        | ab diesem Zei                      | tpunkt un              | gültig.     |        |
| Falls Sie innerhalb von 14 Tagen noch keinen Brief mit Aktivierungs-Code erhalten haben, wenden Sie sich bitte unter Angabe Ihrer St<br>Telefonnummer an den zuständigen Ansprechpartner in Ihrem Bundesland (Thema: Probleme bei der Registrierung bei Mein ELSTER). Eine ü<br><u>https://www.elster.de/eportal/infoseite/kontakt</u>      | euernummer, des o.g<br>bersicht der Anspre | . Benutzernamen<br>chpartner finde | ns und Ih<br>en Sie un | rer<br>ter  |        |
| Bei Registrierung aus dem Ausland kann sich die Zustellung unter Umständen aufgrund der längeren Postlaufzeit verzögern.                                                                                                    |                                            |                                    |                        |             |        |
| Die Sicherheitsabfrage, die Sie bei der Angabe Ihrer persönlichen Daten ausgewählt und beantwortet haben, benötigen Sie zum Löschen<br>jeden Fall löschen, falls Sie einen Missbrauch vermuten. Bitte merken Sie sich die Angaben zur Sicherheitsabfrage und verwahren Sie                                                                  | Ihres Benutzerkonto<br>diese sicher.       | s. Ihr Benutzen                    | rkonto so              | llten Sie a | uf     |
| Mit freundlichen Grüßen                                                                                                    |                                            |                                    |                        |             |        |

 $\checkmark$ 

| Von ELSTER Benachrichtigung < benachrichtigung@elster.de> 🏠 | <b>5</b> Antworten | $\rightarrow$ Weiterleiten | 🗓 Löschen |
|-------------------------------------------------------------|--------------------|----------------------------|-----------|
| Betreff Mein ELSTER: Aktivierungs-Code                      |                    |                            | 10:46     |
| An elster@elster.de                                         |                    |                            |           |

Diese E-Mail ersetzt den postalischen Versand des Aktivierungs-Codes in Testumgebungen bzw. für die Registrierung von Testkonten. Diesen benötigen Sie für die Aktivierung Ihres Benutzerkontos.

Benutzername: Test110 Aktivierungs-Code: F3XN-D4AX-HMR2

Um die Registrierung abzuschließen, benötigen Sie obigen Aktivierungs-Code sowie Ihre Aktivierungs-ID, die Sie in einer separaten E-Mail erhalten haben. Außerdem beinhaltet diese E-Mail einen Link, der Sie direkt zum nächsten Schritt führt.

Sollten Sie keine E-Mail erhalten haben, registrieren Sie sich bitte erneut.

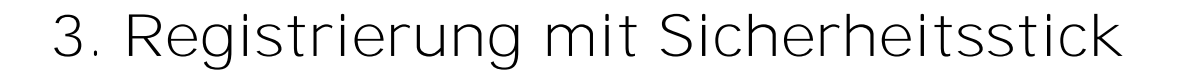

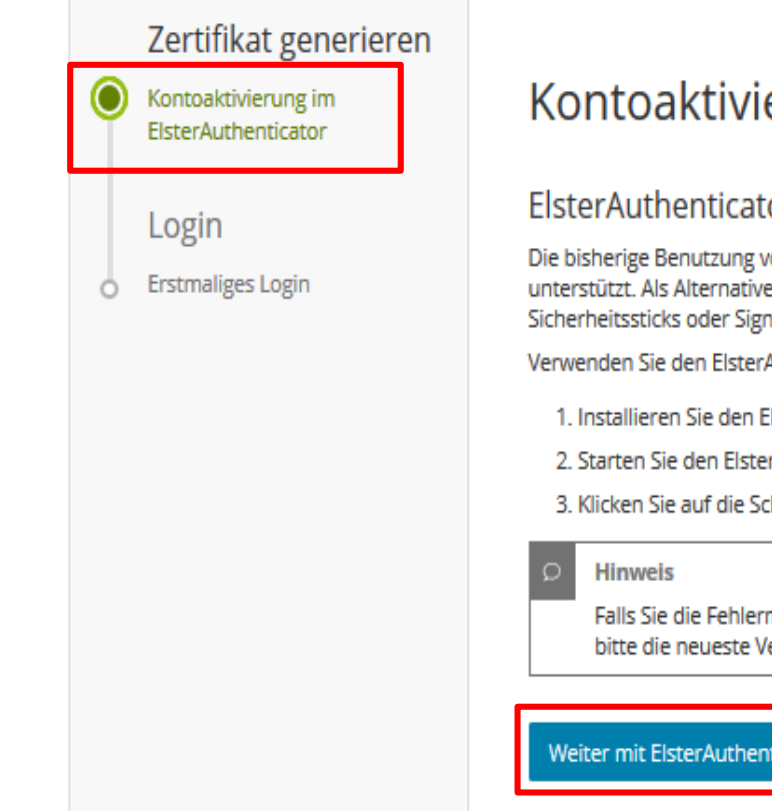

#### Kontoaktivierung im ElsterAuthenticator

#### ElsterAuthenticator

Die bisherige Benutzung von Sicherheitssticks und Signaturkarten mit Hilfe von Java-Applets wird nicht weiter unterstützt. Als Alternative bietet der ElsterAuthenticator eine neue Möglichkeit, sich im Portal mit Sicherheitssticks oder Signaturkarten einzuloggen.

Verwenden Sie den ElsterAuthenticator, um sich mit Sicherheitsstick oder Signaturkarte in ELSTER anzumelden.

1. Installieren Sie den ElsterAuthenticator (Herunterladen)

2. Starten Sie den ElsterAuthenticator auf Ihrem PC oder konfigurieren Sie ihn als Dienst

Klicken Sie auf die Schaltfläche "Weiter mit ElsterAuthenticator"

Falls Sie die Fehlermeldung "Fehler bei Aufruf des ElsterAuthenticators" erhalten, installieren Sie bitte die neueste Version des ElsterAuthenticators.

Weiter mit ElsterAuthenticator

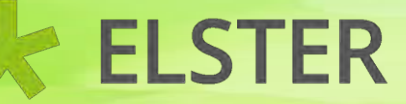

| 3. | Registrierung mit Siche    | rh        | eitss | stick    |
|----|----------------------------|-----------|-------|----------|
|    | Elster Authenticator       |           |       | $\times$ |
|    | <b>ELSTER</b> AUTHENTICATO | )R        |       | =        |
|    | Zertifikat beantragen      |           |       | _        |
|    | Aktivierungs-ID            | _         |       |          |
|    | 193793200947821695         |           |       |          |
|    | Aktivierungs-Code          |           |       |          |
|    | F3XN-D4AX-HMR2             |           |       |          |
|    | Passwort                   | _         |       |          |
|    | ••••••                     |           |       |          |
|    | Passwort wiederholen       | _         |       |          |
|    | •••••                      |           |       |          |
|    |                            | $\supset$ |       |          |
|    | Beantragen Abbrechen       |           |       |          |

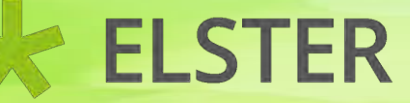

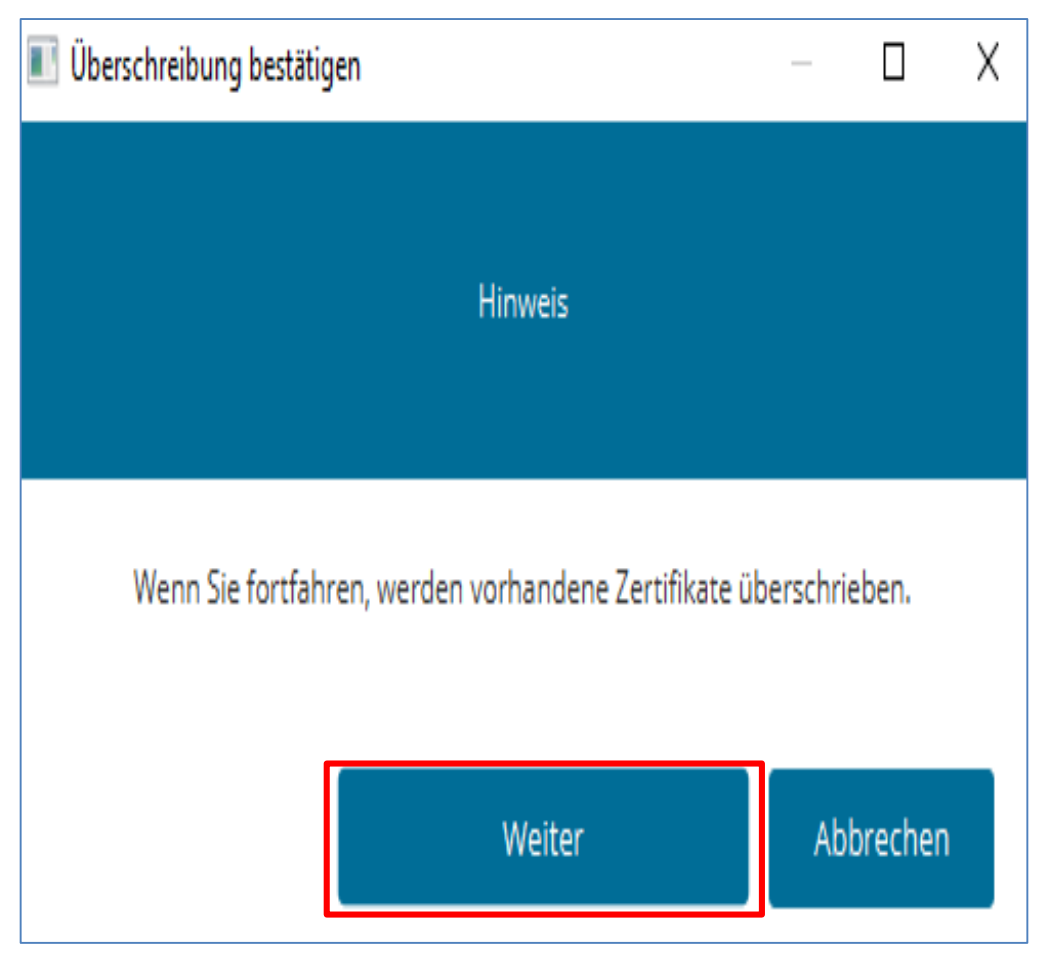

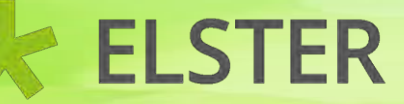

#### 3. Registrierung mit Sicherheitsstick Elster Authenticator $\times$ **ELSTER**AUTHENTICATOR Zertifikat beantragen Aktivierungs-ID 193793200947821695 Aktivierungs-Code F3XN-D4AX-HMR2 Passwort $\odot$ ..... Passwort wiederholen ..... Zertifikatsbeantragung wird gestartet...

Stand: 27.07.2021 Zentraler Second-Level-Support für ELSTER in Niedersachsen

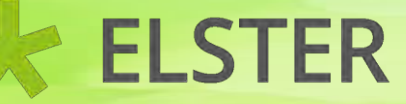

| Hinweis zur PUK Ihres Sicherheitssticks                                                                                                    | _                   |                      | $\times$ |
|----------------------------------------------------------------------------------------------------|---------------------|----------------------|----------|
| Hinweis                                                                                                    |                     |                      |          |
| Mit der unten angezeigten PUK können Sie Ihren Sicherheitsstick entsperr<br>aufgrund mehrfacher Fehleingabe des Passworts gesperrt wurde. Bitte be<br>sicher auf. | en, falls<br>wahren | dieser<br>Sie Ihre I | PUK      |
| Bb6EBnPf8SuGbHV                                                                                                    |                     |                      |          |
| 🖌 Ich habe den Hinweis zur Kenntnis genomme                                                                                                    | n                   |                      |          |
|                                                                                                    |                     |                      |          |
|                                                                                                    |                     |                      |          |
| PUK abspeichern Weiter zur Registrierung                                                                                                    | Ab                  | brecher              | n        |

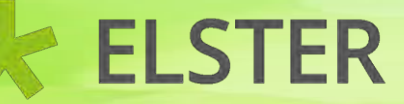

| 3. | Registrierung mit Sicherheits | stick |
|----|-------------------------------|-------|
|    | 🧕 Elster Authenticator —      | ×     |
|    | <b>ELSTER</b> AUTHENTICATOR   | ≡     |
|    | Zertifikat beantragen         |       |
|    | Aktivierungs-ID               |       |
|    | 193793200947821695            |       |
|    | Aktivierungs-Code             |       |
|    | F3XN-D4AX-HMR2                |       |
|    | Passwort                      |       |
|    | ••••••                        |       |
|    | Passwort wiederholen          |       |
|    | •••••                         |       |
|    |                               |       |
|    | Beantragen Abbrechen          |       |
|    | 1 Login eingeleitet           |       |

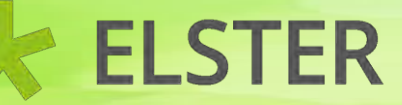

#### Erstmaliges Login - Mein Profil ergänzen

Vielen Dank für Ihre Registrierung bei ELSTER. Bevor Sie Ihr Benutzerkonto nutzen können, müssen Sie noch nachfolgende Angaben prüfen und gegebenenfalls ergänzen. Sie können diese Angaben jederzeit ändern. Klicken Sie zum Abschluss der Registrierung auf "Mein Profil speichern und weiter".

Bitte nutzen Sie ab jetzt immer die Schaltfäche "Login", um sich einzuloggen.

#### Allgemeine Angaben

| Name der Organisation / Firmenname | Test110 *             |
|------------------------------------|-----------------------|
| Anrede, Titel                      | Herr V Keine Angabe V |
| Vorname                            | Test \star            |
| Name                               | Test \star            |
| E-Mail                             | elster@elster.de      |

Aus Sicherheitsgründen können Sie Ihre E-Mail-Adresse erst nach dem Login unter "Mein Benutzerkonto" ändern.

#### Stand: 27.07.2021 Zentraler Second-Level-Support für ELSTER in Niedersachsen

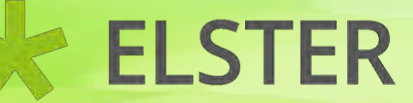

#### Adresse, Telefonnummer

| Straße, Hausnummer, Zusatz   | *                 |
|------------------------------|-------------------|
| Adresszusatz                 |                   |
| Postleitzahl, Ort            | * *               |
| Land                         | Niedersachsen 🗸   |
| Staat                        | Bitte auswählen V |
| Telefon (Vorwahl, Rufnummer) |                   |

#### Steuernummer

| Land         | Niedersachsen                                          |
|--------------|--------------------------------------------------------|
| Steuernummer | 24 / 151 / 12342<br>Wo ist meine Steuernummer <b>?</b> |
| Finanzamt    | Hannover-Mitte                                         |

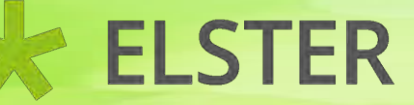

| Sind Sie Steuerberater/in? 🔞                                                                               |
|----------------------------------------------------------------------------------------------------|
| Geben Sie den Namen Ihrer Kanzlei an, wenn Sie zum Personenkreis des § 3 StBerG beziehungsweise § 4 StBerG |
| gehören, zum Beispiel Steuerberater/in sind.                                                               |

| Kanzleiname |                                  |
|-------------|----------------------------------|
|             | Mein Profil speichern und weiter |

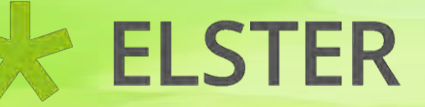

| ELSIER |                                                                                                    | Hilfe 🕑                                                                               | Suchen        | Q |
|--------|----------------------------------------------------------------------------------------------------|---------------------------------------------------------------------------------------|---------------|---|
|        |                                                                                                    |                                                                                       |               |   |
|        | Welcher Benutzergrup                                                                                    | ope gehören Sie am e                                                                  | hesten an?    |   |
|        | ELSTER bietet Ihnen die Möglichkeit, Ihre Startseit<br>von Mein ELSTER ändert sich nicht, egal welche B | te bei Mein ELSTER zu personalisieren. Der Funl<br>lenutzergruppe Sie hier auswählen. | tionsumfang   |   |
|        | ຳຕຼິຳ Privatperson >                                                                                    | ំប៉ិំំ Arbeitgeber >                                                                  |               |   |
|        | រំក្លំរំ Unternehmer >                                                                                  | ំប៉ំំំំ Vereine >                                                                     |               |   |
|        | ំក្លំំំ keine Benutzergruppe >                                                                          |                                                                                       |               |   |
|        |                                                                                                    | Spä                                                                                   | ter auswählen |   |
|        |                                                                                                    |                                                                                       |               |   |

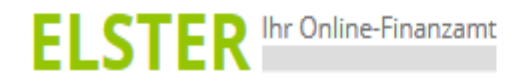

| Hilfe 😮 | Suchen |
|---------|--------|
|---------|--------|

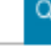

### Wichtige Hinweise

#### Datenschutzhinweis der Steuerverwaltung

Auf unserer Webseite wurden Informationen zur Umsetzung der datenschutzrechtlichen Vorgaben der Artikel 12 bis 14 der Datenschutz-Grundverordnung ergänzt. Sie gelangen über den Link "Datenschutz" im unteren Bereich der Seite oder direkt über folgenden Link zu den Informationen: Informationen zum Datenschutz

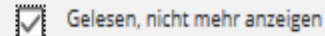

Bestätigen und Weiter

#### Stand: 27.07.2021 Zentraler Second-Level-Support für ELSTER in Niedersachsen

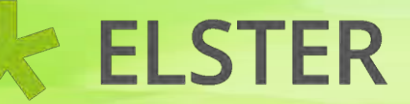

| ELSTER Ihr Online-Finanzamt                               |                                 | Hilfe 😮 Suchen              |
|-----------------------------------------------------------|---------------------------------|-----------------------------|
|                                                           | ELSTER > Mein ELSTER            |                             |
| Mein ELSTER<br>Mein Posteingang<br>Meine Formulare        | Mein ELSTER                     |                             |
| Meine Profile<br>Meine Supportanfragen<br>Meine Bescheide | Meine Formulare ><br>0 Entwürfe | Alle Formulare              |
| Mein Benutzerkonto                                        | 0 Übermittelte Formulare        | Anzeigen >                  |
| Formulare & Leistungen                                    | Mein Posteingang >              | Meine Supportanfragen >     |
| ່ຍ <mark>ິ</mark> ຕິພໍ Benutzergruppen                    | Z Ungelesene Nachrichten        | O Gesendete<br>O Empfangene |
| D Weitere Softwareprodukte                                |                                 |                             |

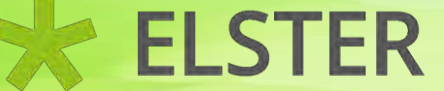

Benutzerkontoinformationen Test Test Benutzerkonto-ID:

Registriert am 11.09.2020

Art des Zertifikats Organisationszertifikat

Gültigkeit des Zertifikats Gültig bis: 31.12.2022 um 00:00 Uhr

Weitere Informationen finden Sie unter: Mein Benutzerkonto

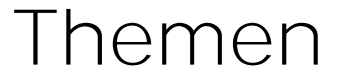

- 1. Allgemeine Informationen
- 2. Systemanforderungen
- 3. Registrierung mit Sicherheitsstick
- 4. Login mit einem Sicherheitsstick
- 5. Entsperren eines Sicherheitssticks durch die Eingabe der PUK
- 6. Ändern des Passworts eines Sicherheitssticks

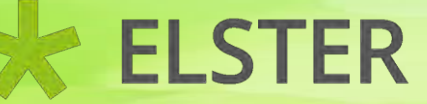

#### 4. Login mit einem Sicherheitsstick

Der Einstieg für das Login erfolgt entweder über den ElsterAuthenticator oder über die Seite <u>www.elster.de</u>

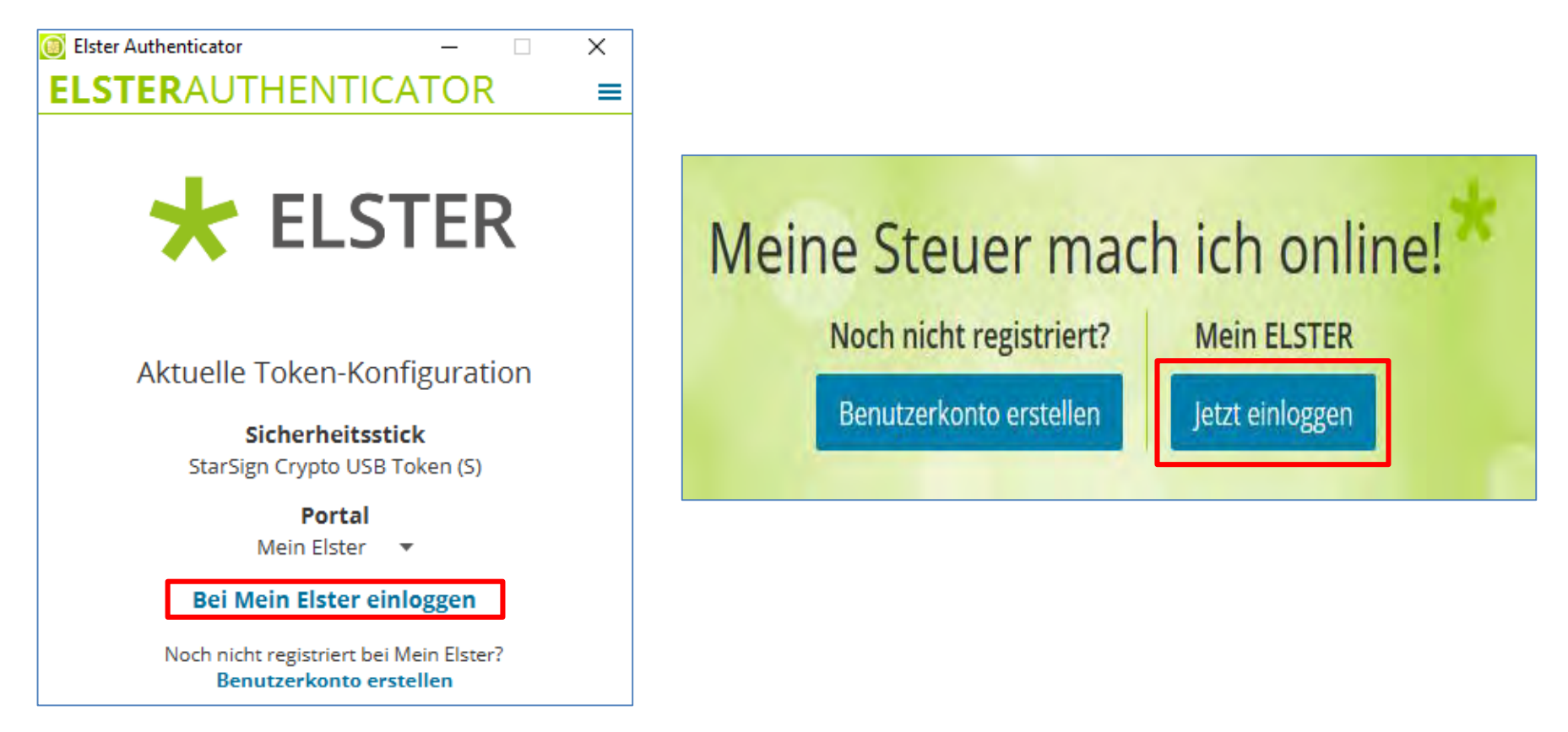

#### 4. Login mit einem Sicherheitsstick

#### Login mit

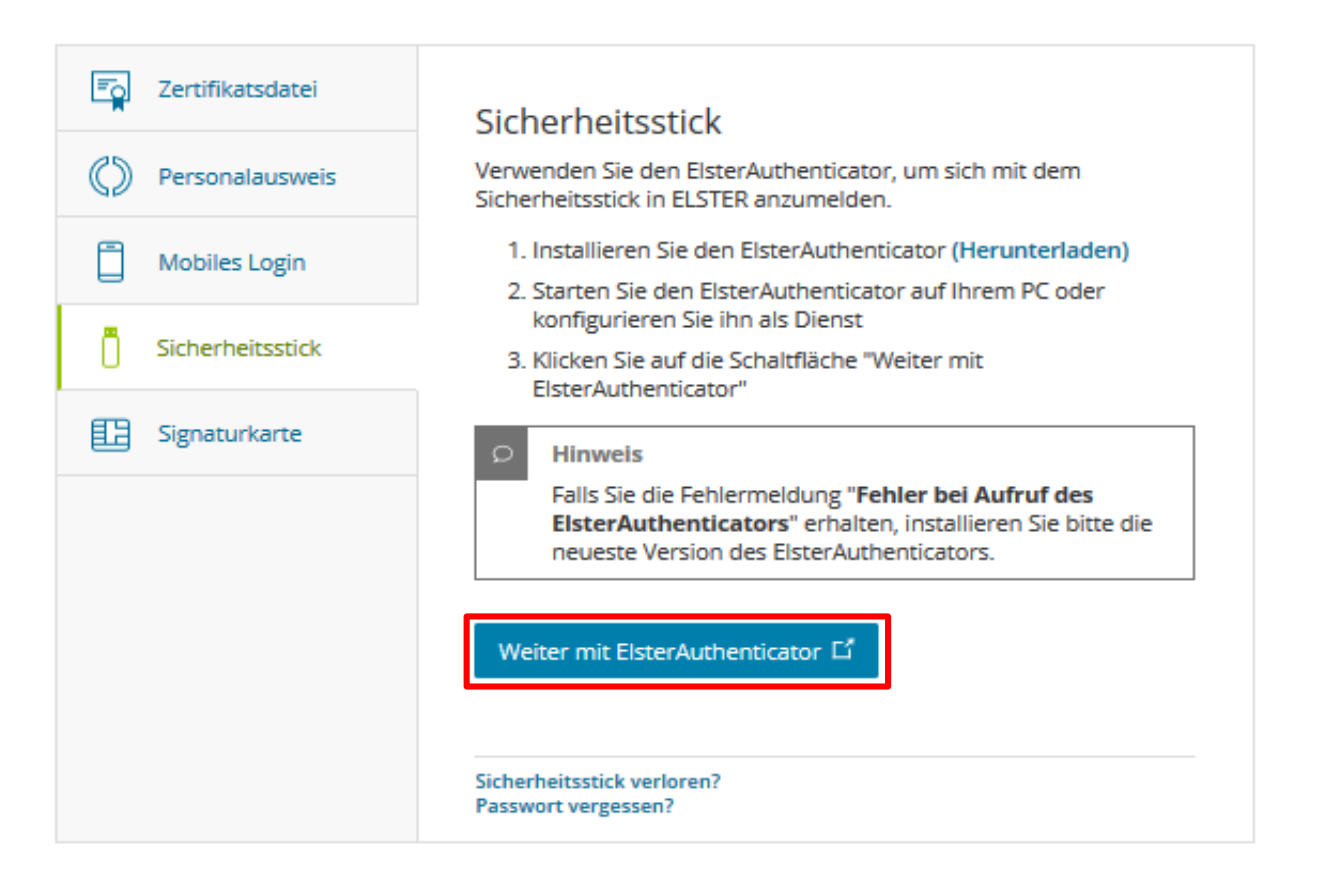

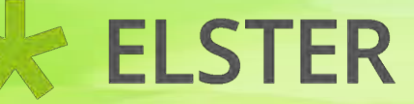

| Elster Authenticator              | _                                      |   | × |
|-----------------------------------|----------------------------------------|---|---|
| <b>ELSTER</b> AUTHENT             | ΓΙCΑΤΟΙ                                | ર |   |
| Logia                             |                                        |   |   |
| Login                             |                                        |   |   |
|                                   |                                        |   |   |
|                                   |                                        |   |   |
| Passwort                          |                                        |   |   |
| Passwort                          | •                                      |   |   |
| Passwort                          | O                                      |   |   |
| Passwort  Abfrage des Passworts n | •••••••••••••••••••••••••••••••••••••• |   |   |

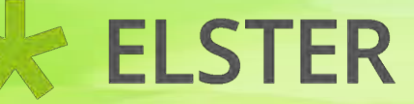

|                                                  | ×                                     |
|--------------------------------------------------|---------------------------------------|
| LSTERAUTH                                        | - ENTICATOR                           |
| Login                                            |                                       |
| 0                                                |                                       |
| Passwort                                         |                                       |
| •••••                                            | •                                     |
|                                                  |                                       |
| Abfrage des Pas<br>Login (Passwort               | sworts nur beim<br>Caching)           |
| Abfrage des Pass<br>Login (Passwort<br>Login Abb | sworts nur beim<br>Caching)<br>rechen |

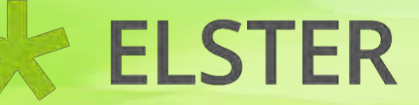

#### 4. Login mit einem Sicherheitsstick

| ELSTER Ihr Online-Finanzamt                               |                                 | Hilfe 😮 Suchen              |
|-----------------------------------------------------------|---------------------------------|-----------------------------|
|                                                           | ELSTER > Mein ELSTER            |                             |
| Mein Posteingang<br>Meine Formulare                       | Mein ELSTER                     |                             |
| Meine Profile<br>Meine Supportanfragen<br>Meine Bescheide | Meine Formulare ><br>0 Entwürfe | Alle Formulare              |
| Mein Benutzerkonto                                        | 0 Übermittelte Formulare        | Anzeigen >                  |
| Formulare & Leistungen                                    | Mein Posteingang >              | Meine Supportanfragen >     |
| ໍ່ລິ                                                      | 2 Ungelesene Nachrichten        | 0 Gesendete<br>0 Empfangene |
| Heitere Softwareprodukte                                  |                                 |                             |

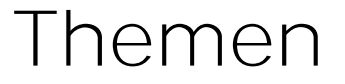

- 1. Allgemeine Informationen
- 2. Systemanforderungen
- 3. Registrierung mit Sicherheitsstick
- 4. Login mit einem Sicherheitsstick
- 5. Entsperren eines Sicherheitssticks durch die Eingabe der PUK
- 6. Ändern des Passworts eines Sicherheitssticks

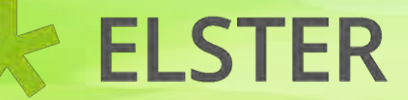

| <u> </u>                      |                  |          |
|-------------------------------|------------------|----------|
| Elster Authenticator          | <b>—</b>         | $\times$ |
| <b>ELSTER</b> AUTHENTIC       | CATOR            | =        |
|                               |                  |          |
| Login                         |                  |          |
|                               |                  |          |
| Passwort                      |                  |          |
| Passwort                      |                  |          |
|                               |                  |          |
| Abfrage des Passworts nur be  | im               |          |
| Login (Passwort Caching)      |                  |          |
| Login Abbrochon               |                  |          |
| Abbrechen                     |                  |          |
|                               |                  |          |
| Falsches Passwort - Zwei Vers | suche verbleiben |          |
|                               |                  |          |

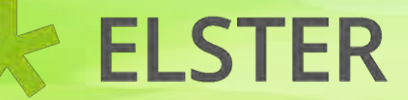

| Elster Authenticator                                       | × |
|------------------------------------------------------------|---|
| <b>ELSTER</b> AUTHENTICATOR                                | ≡ |
|                                                            |   |
| Login                                                      |   |
|                                                            |   |
| Passwort                                                   |   |
| $\odot$                                                    |   |
| Abfrage des Passworts nur beim<br>Login (Passwort Caching) |   |
| Login Abbrechen                                            |   |
|                                                            |   |
| Falsches Passwort - Ein Versuch verbleibt                  |   |

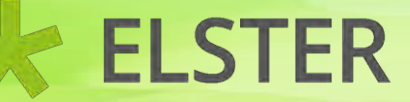

Die PUK wird nur beim G&D StarSign Crypto USB Token und den USB Token S vergeben und kann einen gesperrten Sicherheitsstick entsperren (Sperrung des Sicherheitssticks erfolgt nach 3maliger Falscheingabe des Passworts).

| ogin                        |                                       |     |  |
|-----------------------------|---------------------------------------|-----|--|
| asswort                     |                                       |     |  |
| •••••                       |                                       | ••• |  |
| ✓ Abfrage de<br>Login (Pass | s Passworts nur beir<br>wort Caching) | m   |  |
|                             |                                       |     |  |
|                             |                                       |     |  |

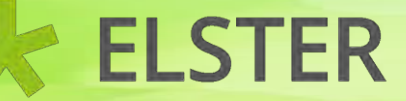

| Elster Authenticator                                | × |
|-----------------------------------------------------|---|
| <b>ELSTER</b> AUTHENTICATOR                         | = |
| Passwort ändern/Stick entsperren mit<br>PUK Eingabe |   |
| PUK                                                 |   |
| ••••••••••••                                        |   |
| Neues Passwort                                      |   |
| •••••                                               |   |
| Neues Passwort bestätigen                           |   |
| •••••                                               |   |
| Passwort ändern Abbrechen                           |   |

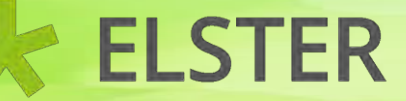

| Elster Authenticator                                | $\times$ |
|-----------------------------------------------------|----------|
| <b>ELSTER</b> AUTHENTICATOR                         | =        |
| Passwort ändern/Stick entsperren mit<br>PUK Eingabe |          |
| PUK                                                 |          |
| •••••••••••••••••••••••••••••••••••••••             |          |
| Neues Passwort                                      |          |
| ••••••                                              |          |
| Neues Passwort bestätigen                           |          |
| •••••                                               |          |
|                                                     |          |
| Passwort-Änderung erfolgreich.                      |          |

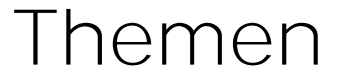

- 1. Allgemeine Informationen
- 2. Systemanforderungen
- 3. Registrierung mit Sicherheitsstick
- 4. Login mit einem Sicherheitsstick
- 5. Entsperren eines Sicherheitssticks durch die Eingabe der PUK
- 6. Ändern des Passworts eines Sicherheitssticks

#### 6. Ändern des Passworts eines Sicherheitssticks

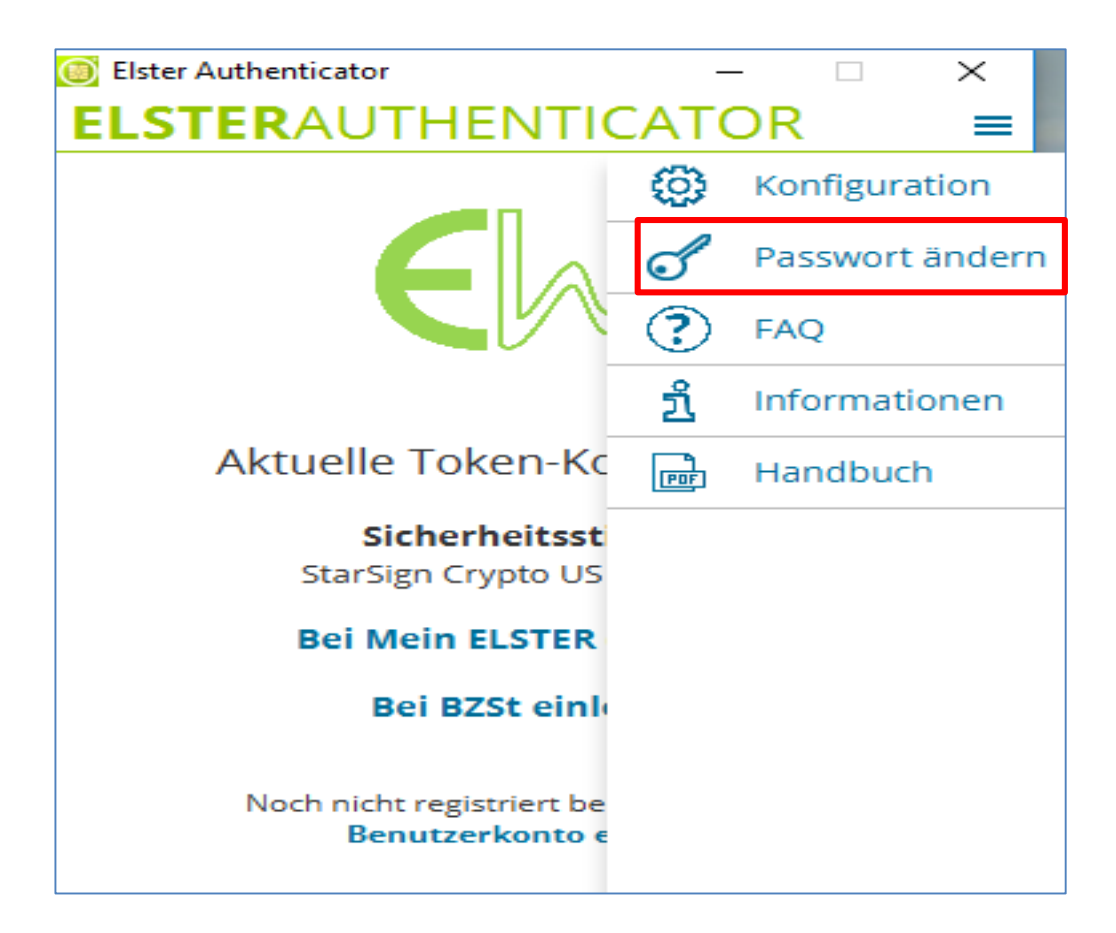

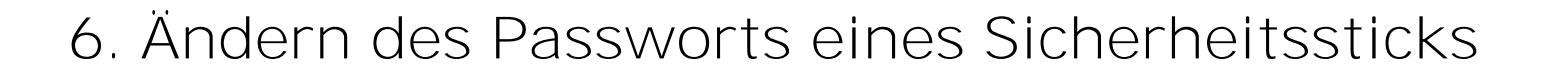

| Elster Authenticator —               |   |
|--------------------------------------|---|
| <b>ELSTER</b> AUTHENTICATOR          | = |
|                                      |   |
| Passwort ändern                      |   |
| Altes Passwort                       |   |
| •••••                                |   |
| Neues Passwort                       |   |
| •••••                                |   |
| Neues Passwort bestätigen            |   |
| •••••                                |   |
|                                      |   |
| Passwort ändern Abbrechen            |   |
|                                      |   |
|                                      |   |
| Passwort vergessen / Stick gesperrt? |   |
| Passwort zurücksetzen                |   |

#### 6. Ändern des Passworts eines Sicherheitssticks

Elster Authenticator  $\times$ **ELSTER**AUTHENTICATOR \_ Passwort ändern Altes Passwort ....  $\mathbf{O}$ Neues Passwort  $\bullet$ Neues Passwort bestätigen Abbrechen Das alte und das neue Passwort stimmen überein. Passwort vergessen / Stick gesperrt? Passwort zurücksetzen

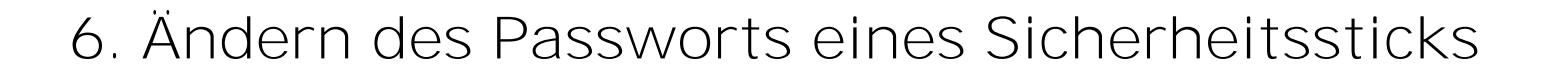

| Elster Authenticator                                          | $\times$ |
|---------------------------------------------------------------|----------|
| <b>ELSTER</b> AUTHENTICATOR                                   | =        |
|                                                               |          |
| Passwort ändern                                               |          |
| Altes Passwort                                                |          |
| •••••                                                         |          |
| Neues Passwort                                                |          |
| ••••••                                                        |          |
| Neues Passwort bestätigen                                     |          |
| •••••                                                         |          |
|                                                               |          |
| Passwort ändern Abbrechen                                     |          |
|                                                               |          |
|                                                               |          |
| Passwort vergessen / Stick gesperrt?<br>Passwort zurücksetzen |          |

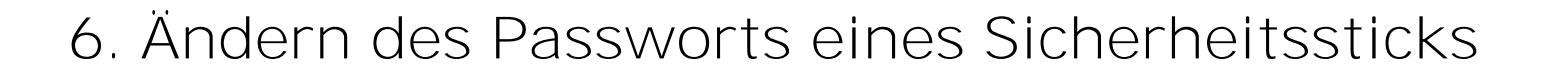

| Elster Authenticator                                | —             |     | $\times$ |
|-----------------------------------------------------|---------------|-----|----------|
| <b>ELSTER</b> AUTHENTICA                            | TO            | R   | =        |
|                                                     |               |     |          |
| Passwort ändern                                     |               |     |          |
| Altes Passwort                                      |               |     |          |
| • • • • • •                                         | $\odot$       |     |          |
| Neues Passwort                                      |               |     |          |
| •••••                                               | $\odot$       |     |          |
| Neues Passwort bestätigen                           |               |     |          |
| •••••                                               |               |     |          |
| Passwort ändern Abbrech                             |               |     |          |
|                                                     |               |     |          |
| Passwort-Änderung erfolgreich.                      |               |     |          |
|                                                     |               |     |          |
| Passwort vergessen / Stick g<br>Passwort zurücksetz | gesperi<br>en | rt? |          |

# Registrierung mit Sicherheitsstick bei Mein ELSTER

G&D StarSign Crypto USB Token S über die ElsterAuthenticator-Version 50.1 \*Frischer Wind für Ihre Steuererklärung.

**ELSTER** 

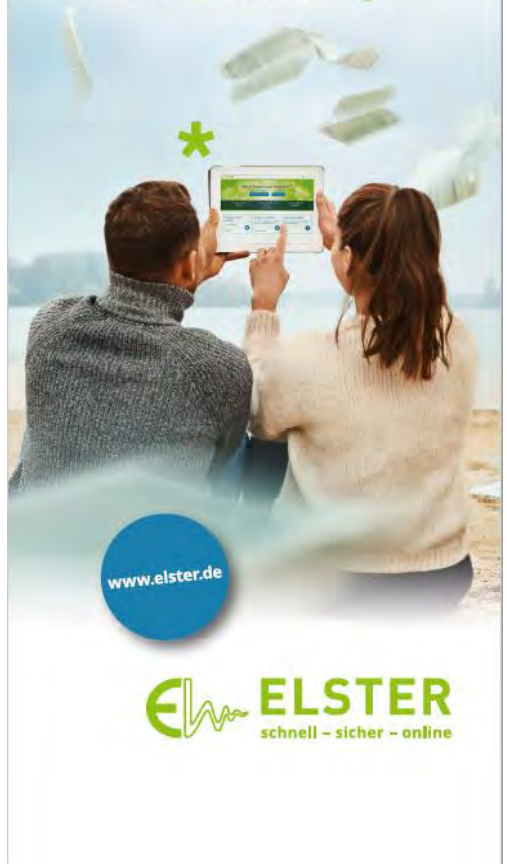

Stand: 27.07.2021

Zentraler Second-Level-Support für ELSTER in Niedersachsen